## 9. Clear Memory Mode

## A: OPERATION

1) On «Main Menu» display, select {Each System Check}.

2) On «System Selection Menu» display, select {Brake Control System}.

3) When {VDC} is displayed, select the [OK] button.

4) On «Brake Control Diagnosis» display, select {Clear Memory}.

5) When «Clear Memory ?» is shown on the screen, click the "YES" button.

6) When «Done» and «Turn Ignition Switch OFF» are shown on the screen, turn the ignition switch to OFF.

NOTE:

For detailed operation procedures, refer to "PC application help for Subaru Select Monitor".